# Podstawy systemu USOSweb

Instrukcja studenta

wersja 26.08.2020

Katarzyna Anna Kościuk

# **ROZPOCZĘCIE PRACY**

System USOSweb to internetowe rozszerzenie systemu USOS (Uniwersytecki System Obsługi Studiów, który jest głównym systemem dziekanatowym). Udostępnia usługi, czynności i procedury wykonywane przez nauczycieli akademickich i studentów, które są związane z organizacją i dokumentacją przebiegu studiów.

USOSweb Politechniki Białostockiej znajduje się pod adresem <u>https://usosweb.pb.edu.pl</u>. Aby się zalogować należy kliknąć *zaloguj się* w prawym górnym rogu ekranu (1). Link przeniesie nas do Centralnego Serwera Uwierzytelniania, gdzie wpiszemy identyfikator i hasło.

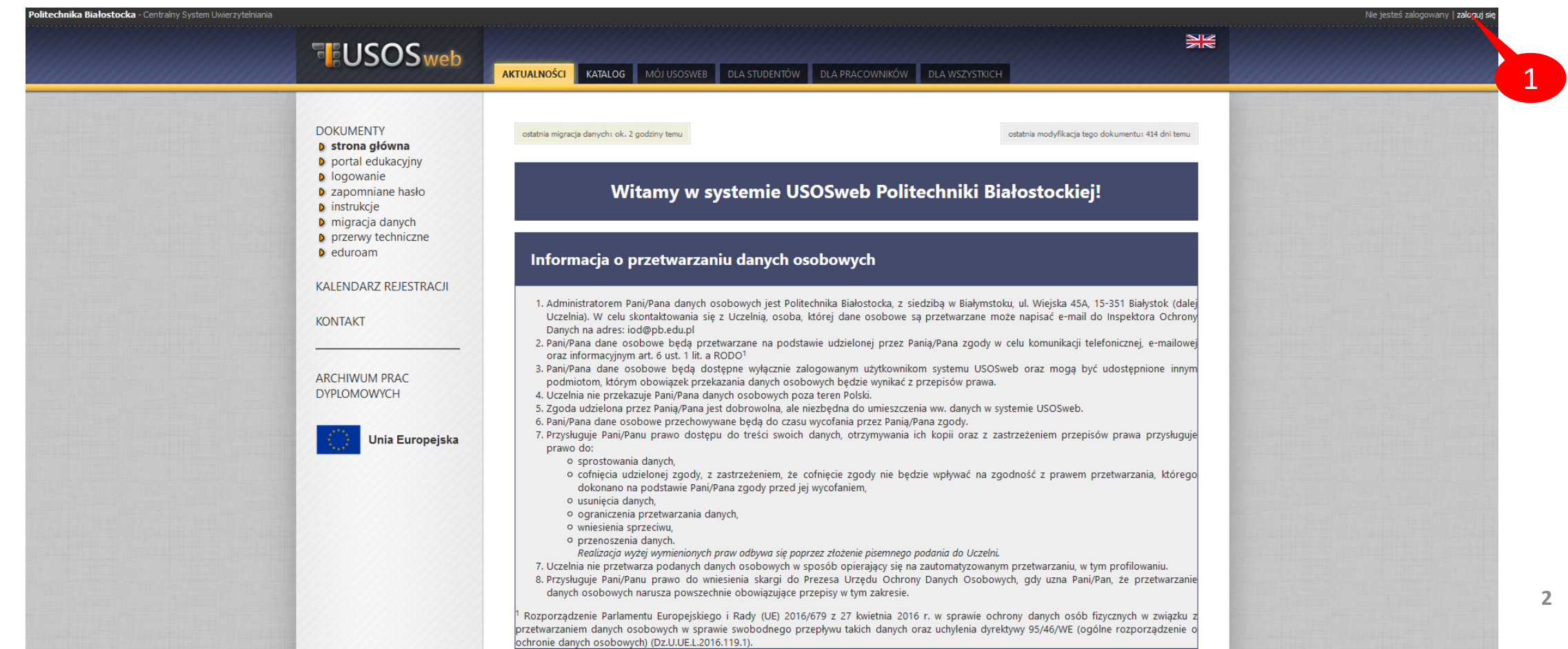

### **ODZYSKANIE HASŁA**

W przypadku zagubienia hasła należy kliknąć *zapomniane hasło* (2). Po podaniu adresu email (3) otrzymamy wiadomość z indywidualnym linkiem do ustawienia nowego hasła, poniżej zrzut ekranu przykładowej wiadomości (4).

#### Zapomniane hasło

noreply@uci.pb.edu.pl

Ustawiasz nowe hasło do serwisów USOS.

Poniżej podany jest odnośnik do ustawienia nowego hasła. Jest on jednorazowy i ważny przez 24 godziny od wysłania lub krócej.

Aby ustawić nowe hasło, kliknij odnośnik i postępuj według podanych instrukcji. Alternatywnie, możesz skopiować poniższy adres i wkleić go do przeglądarki:

https://idm.uci.pb.edu.pl/passwd-change/newpass?token=

Jeżeli procedura zmiany hasła nie została rozpoczęta przez Ciebie, nie klikaj w odnośnik ani nie podawaj swoich danych na stronie, do której prowadzi. Być może ktoś próbuje wyłudzić Twoje dane lub przejąć kontrolę nad kontem. Taki incydent można zgłosić pod adresem r.klim@pb.edu.pl.

UWAGA! Nie przekazuj nikomu odnośnika z tej wiadomości, bo pozwala on ustawić nowe hasło do Twojego konta!

Politechnika Białostocka.

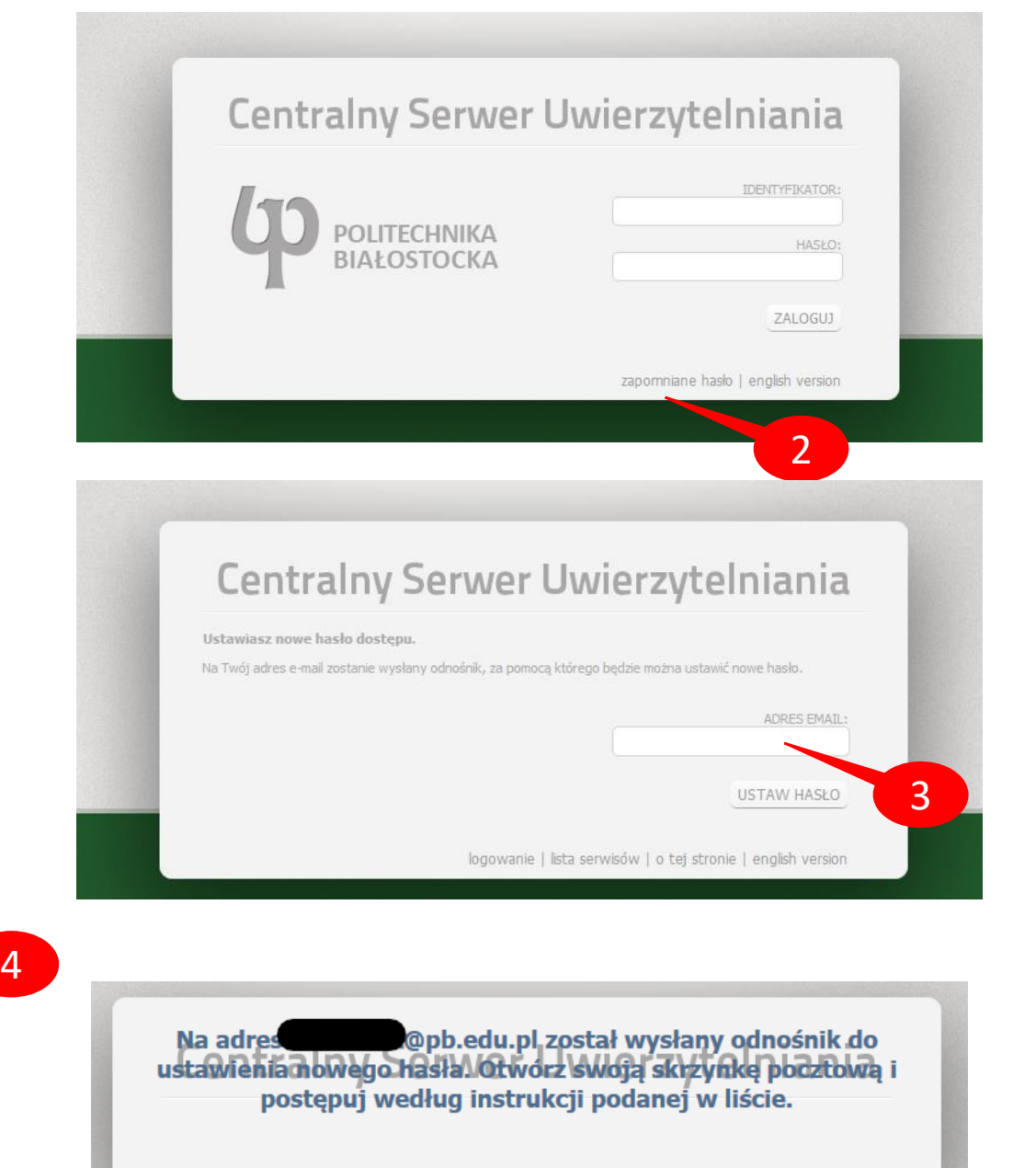

logowanie | lista serwisów | o tej stronie | english version

### **ODZYSKANIE HASŁA**

Po kliknięciu odnośnika (4) pojawi się ekran na którym dwukrotnie wpisujemy nowe hasło (5) oraz swój numer PESEL. Hasło musi mieć minimum 8 znaków, powinno zawierać małe i duże litery, cyfry i znaki specjalne (np. !).

Zmiana hasła możliwa jest również po zalogowaniu do systemu (6).

MÓJ USOSWEB

#### Zmień hasło dostępu

Podaj swoje dotychczasowe hasło, następnie wpisz dwukrotnie nowe hasło i kliknij przycisk *Zmień hasło*.

Nowe hasło powinno składać się z co najmniej 8 znaków i zawierać przynajmniej jedną małą literę, jedną wielką literę oraz cyfrę lub znak specjalny.

| Obecne hasło:       |  |
|---------------------|--|
| Nowe hasło:         |  |
| Powtórz nowe hasło: |  |
| Zmień hasło         |  |

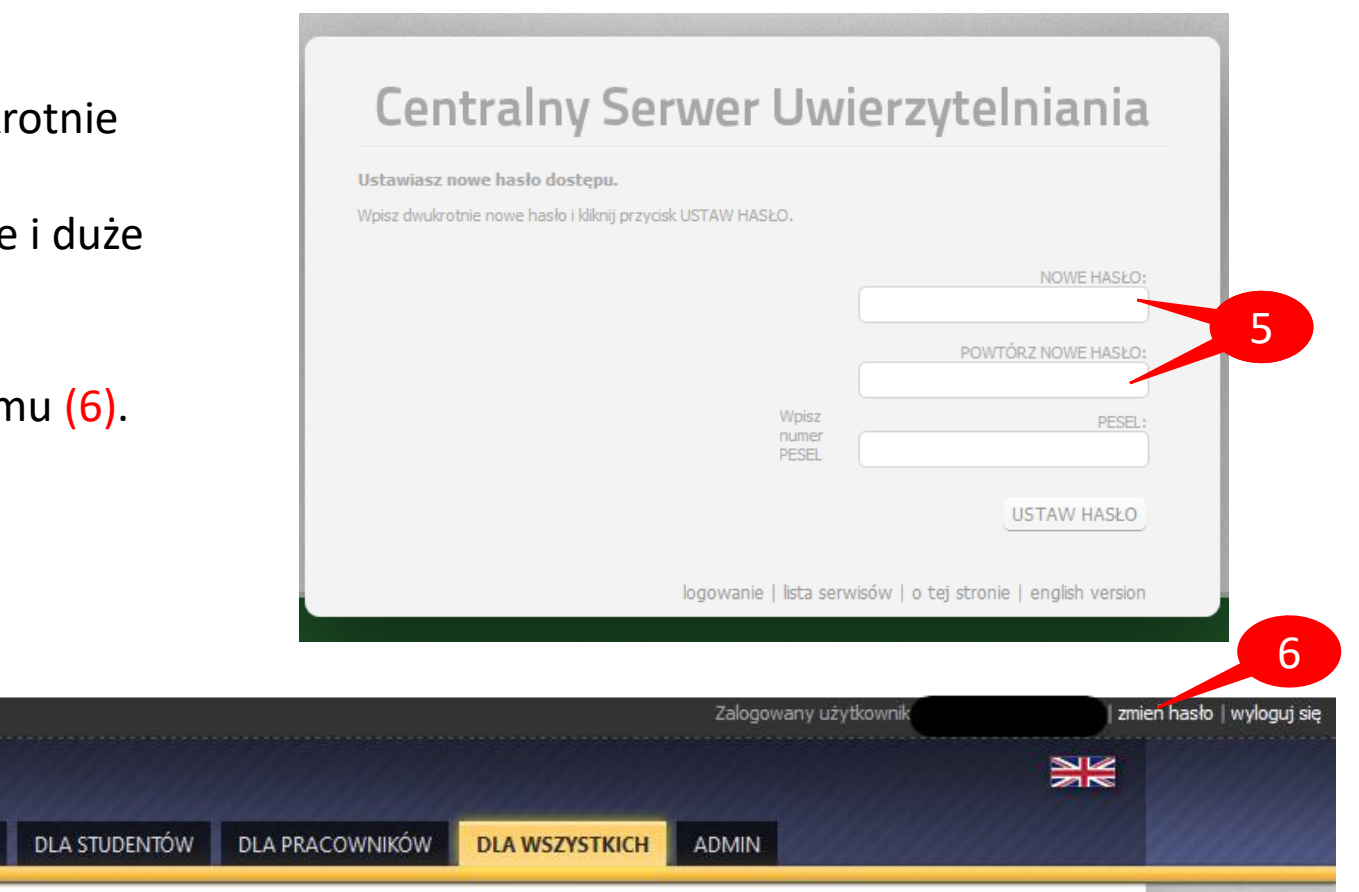

## PODSTAWOWE FUNKCJE USOSWEB

- Katalog jednostek, programów, przedmiotów i osób (7).
- Plan zajęć (8).
- Oceny (9).
- Stypendia (9).
- Płatności (9).
- Komunikacja (USOSMAIL) (8).
- Ankiety (9) (osobna instrukcja).

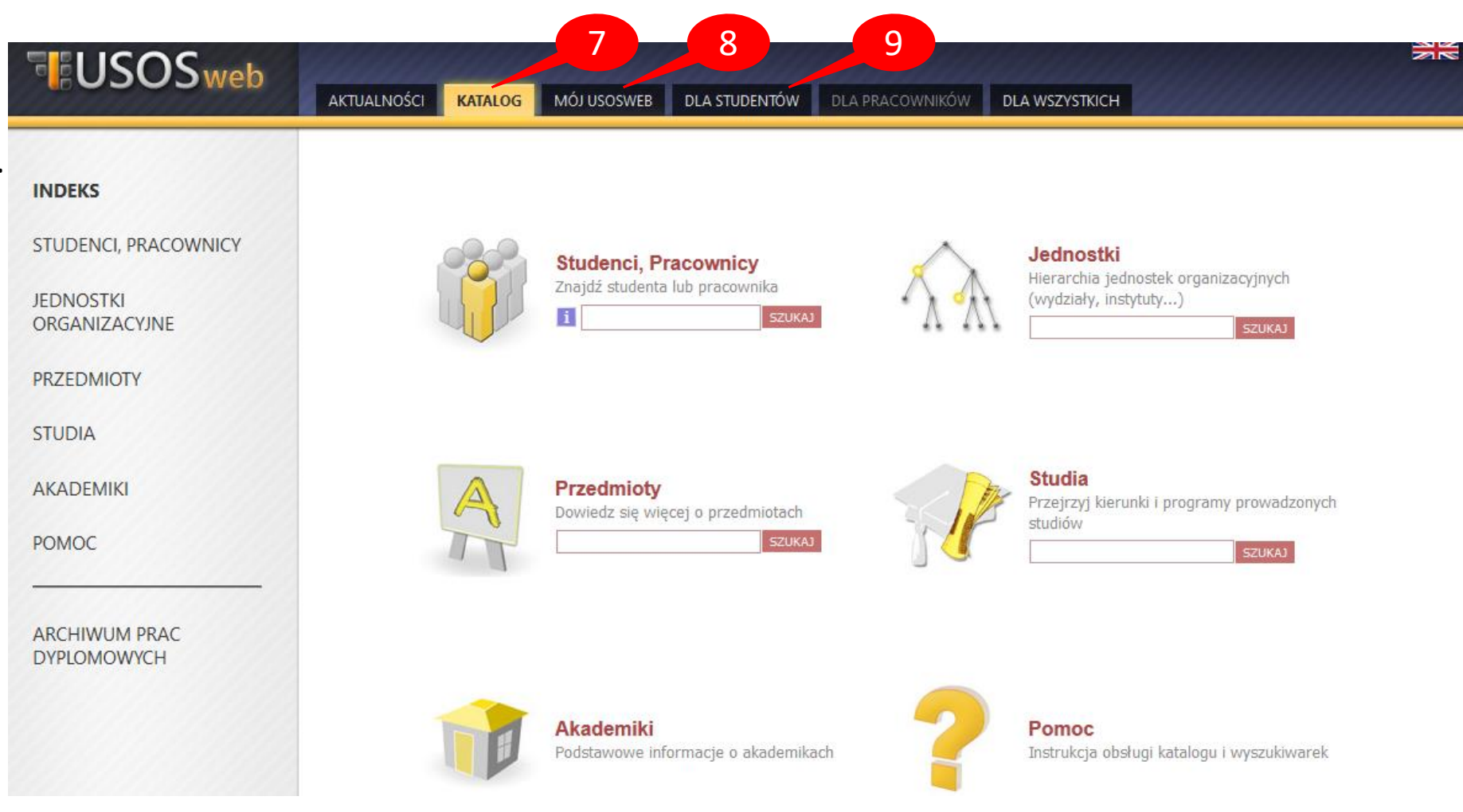

## KATALOG

Za pomocą katalogów i wyszukiwarek można wyszukać studentów lub pracowników, przeglądać jednostki, przedmioty, kierunki studiów. Polecamy przeczytać wyczerpujące instrukcje, znajdujące się pod hasłem **Pomoc** (10).

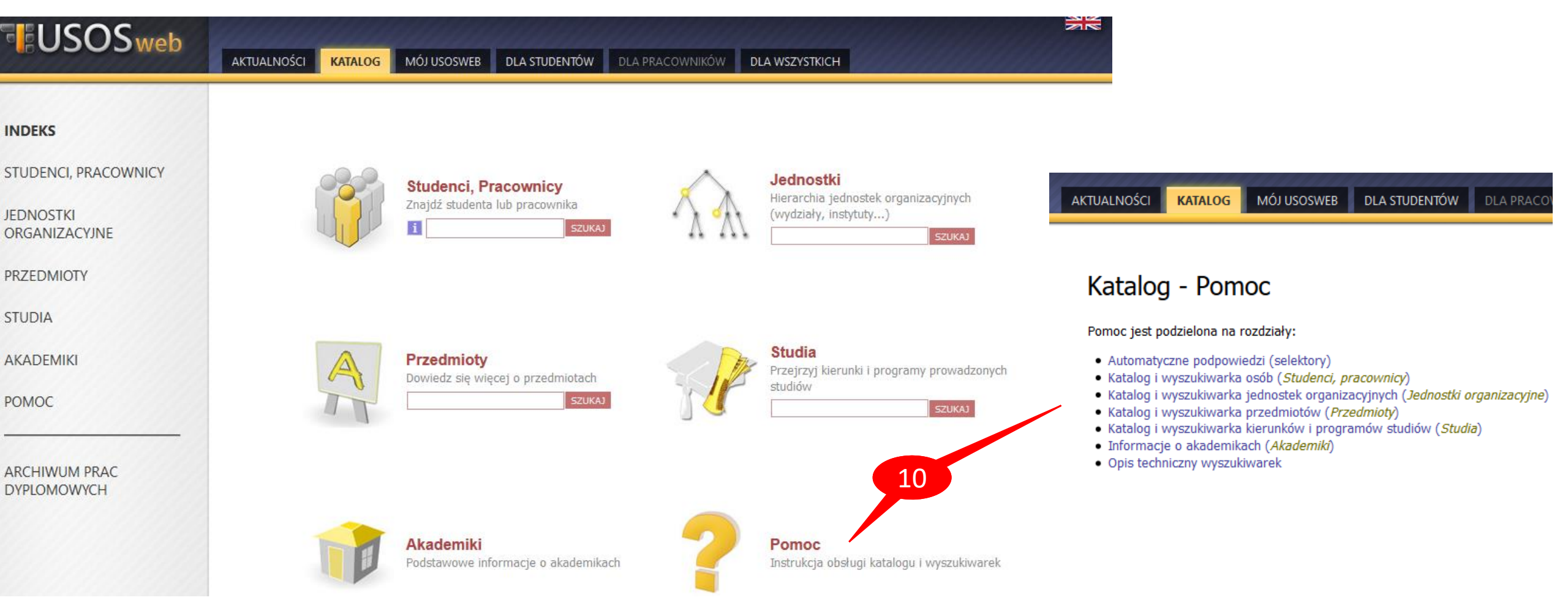

# PLAN ZAJĘĆ

Plan zajęć można sprawdzić zakładce *MÓJ USOSWEB,* po lewej stronie ekranu wybieramy *PLAN ZAJĘĆ* (11).

Korzystając z opcji (12) można wyświetlić swój plan w bieżącym tygodniu lub na cały semestr. Zestaw opcji (13) umożliwia pobranie planu w formacie HTML, powiększenie, oraz wydruk planu. Można również użyć opcji zaawansowanych (14).

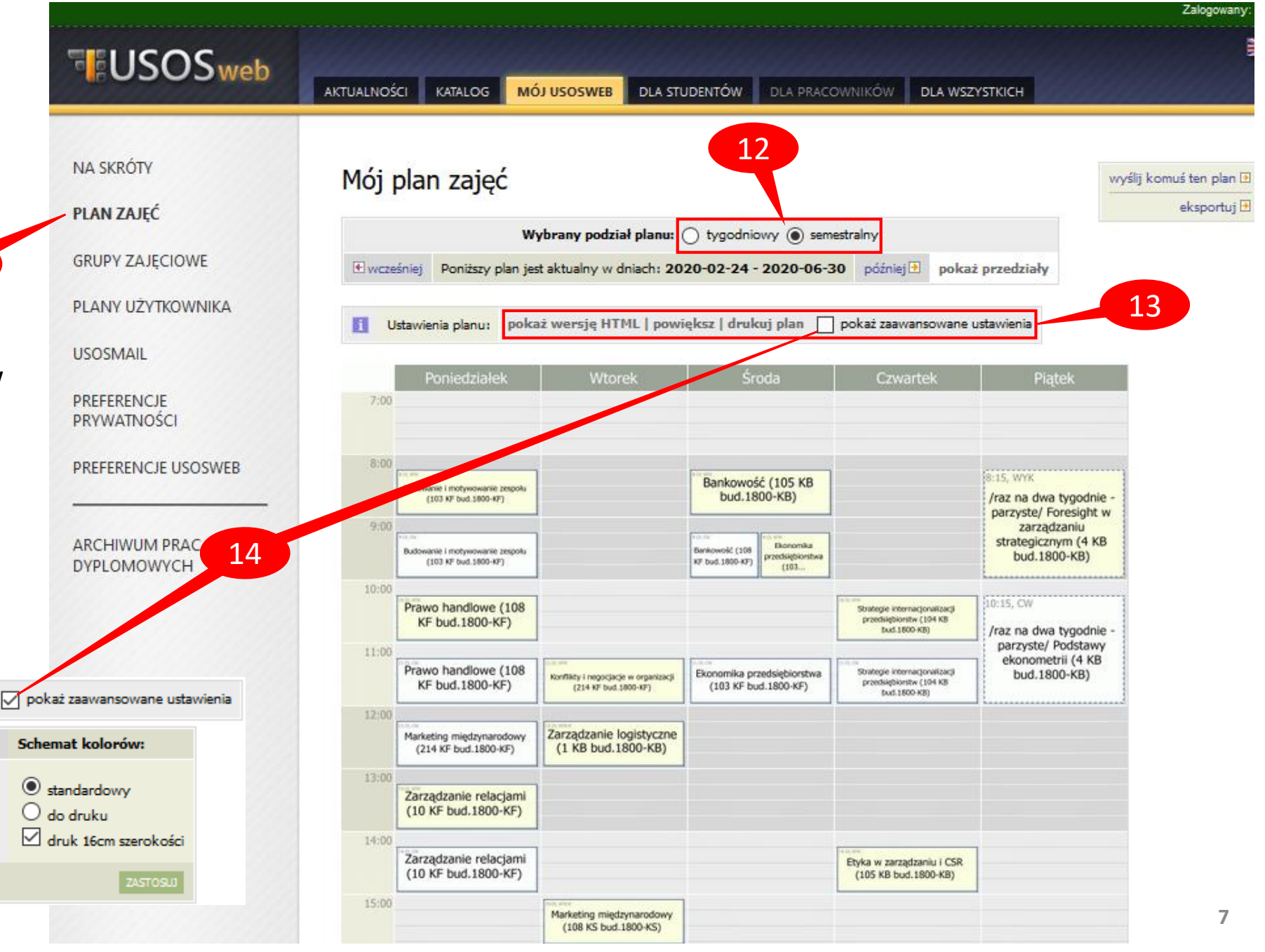

opcji zaawansowanych (14). Ustawienia planu; pokaż wersję HTML | powiększ | drukuj plan 🗸 pokaż zaawansowane ustawienia Wyświetlaj na planie: (domyślne ustawienia zmień w Preferencjach) Format: nazwe przedmiotu ✓ godzine rozpoczecia godzinę zakończenia kod przedmiotu ○ GIF (2x) typ zajęć (skrót) 🗹 nr sali typ zajęć (pełna nazwa) 🛐 🗹 kod budynku 🚹 listę prowadzących 🚺 numer grupy

### OCENY

Oceny można sprawdzić zakładce **DLA STUDENTÓW**, po lewej stronie ekranu wybieramy *MOJE STUDIA - oceny* (15).

W tabeli wyświetlone są wszystkie cykle dydaktyczne. W ramach każdego cyklu widoczne są wszystkie przedmioty, które student zaliczał lub powinien zaliczyć. Oceny wyświetlane przy poszczególnych przedmiotach i zajęciach (po uzupełnieniu ich przez prowadzących). W

RE

D

SP

M

Stąd można również wygenerować do pliku pdf kartę przebiegu studiów (16).

| USOSweb                                                                                                    | AKTUALNOŚCI KATALOG MÓJ USOSWEB DLA STUDENTÓW DLA PRACOWNIKÓW DLA WSZYSTKICH                                                                                                    |
|----------------------------------------------------------------------------------------------------|----------------------------------------------------------------------------------------------------|
| PROWADZENIE<br>JESTRACJE<br>kalendarz<br>koszyk<br>na przedmioty<br>bezpośrednie do grup<br>preferencje grup<br>na egzaminy<br>OTKANIA    | Oceny końcowe z przedmiotów         Image: Status i wysowietlone są wszystkie przedmioty, które zaliczaleś w danych cyklach dydaktycznych, niezależnie od ich podpiącia pod Twoje programy studiów.         Image: Status i podpiacji o tym, które przedmioty podpiąleś pod aktualny etap studiów, to zajrzyj do działu zaliczenia etapów.         Image: Status i podpiącji o tym, które przedmioty podpiąleś pod aktualny etap studiów, to zajrzyj do działu zaliczenia etapów.         Image: Status i podpiącji o tym, które poprawileś, zaliczając przedmioty tym studiów, to zajrzyj do działu podpiącji.         Image: Status i podpiącji o tym, które poprawileś, zaliczając przedmiot         Image: Status i podpiącji o tym, które poprawileś, zaliczając przedmiot         Image: Status i podpiącji o tym, które poprawileś, zaliczając przedmiot         Image: Status i podpiącji o tym, które poprawileś, zaliczając przedmiot         Image: Status i podpiącji o tym, które poprawileś, zaliczając przedmiot         Image: Status i podpiącji o tym, które poprawileś, zaliczając przedmiot         Image: Status i podpiącji o tym, które poprawileś, zaliczając przedmiot         Image: Status i podpiącji o tym, które poprawileś, zaliczając przedmiot         Image: Status i podpiącji o tym, które poprawileś, zaliczając przedmiot         Image: Status i podpiącji o tym, które poprawileś, zaliczając przedmiot         Image: Status i podpiącji o tym, które poprawileś, zaliczając przedmiot         Image: Status i podpiącji o tym, które poprawileś, zaliczając przedmiot         Image: Status |
| sprawdziany<br>oceny<br><b>moje oceny</b><br>EMREX<br>podpięcia<br>POL-on<br>decyzje<br>zaliczenia etapów<br>grupy dziekańskie<br>podania | Karta przebiegu studiów otwiera się w nowej karcie przeglądarki. Operacja może potrwać nawet kilkanaście sekund. Proszę cierpliwie czekać.         drukuj kartę przebiegu studiów (po polsku)         drukuj kartę przebiegu studiów (po angielsku)         rozwiń wszystkie cykle 🗈         Semestr letni 2019/2020 - ukryj                                                                                                    |
| rankingi<br>stypendia<br>ankiety<br>płatności FK                                                                                          | Inżynieria oprogramowania INZ1IOP       INFN14 (INF22)       WYK-E: 3,5<br>PS: 3,5       szczegóły I         Język obcy 3 (niemiecki) INZ1NB       INFN14 (INF22)       CW: 3,5       szczegóły I                                                                                                    |
| dyplomy                                                                                                    | Programowanie aplikacji WWW w technologii Java (p. obieralny) INZIPAW INFN14 (INF22) WYK-Z: 5<br>P5: 4 szczegóły 🗈                                                                                                    |

### **STYPENDIA**

Zakładka **stypendia** (17), która znajduje się w zakładce **DLA STUDENTÓW**, pełni funkcję informacyjną – wyświetla listę wpłat stypendiów na konto studenta.

| USOSweb                                                                   | AKTUALNOŚCI            | KATALOG MÓJ USOSWEB DLA STU                                                                                  | IDENTÓW DLA PRA  |            | ILA WSZYSTK | асн            |                              |
|---------------------------------------------------------------------------|------------------------|----------------------------------------------------------------------------------------------------|------------------|------------|-------------|----------------|------------------------------|
| WPROWADZENIE<br>REJESTRACJE<br>9 kalendarz<br>9 koszyk<br>9 na przedmioty | Moje st<br>Lista przyz | typendia<br>znanych wypłat stypendiów<br>a elementy 130   nestępne strone   pokat wszystko                   |                  |            |             |                |                              |
| <ul> <li>bezpośrednie do grup</li> <li>preferencie grup</li> </ul>        | Miesiąc 👻              | Opis                                                                                                    | Kwota podstawowa | Wyrównanie | Zalegle     | Razem          | Kasa / Konto 🚺               |
| na egzaminy                                                               | 2020/08                | stypendium doktoranckie<br>Wydział Informatyki, Informatykia, stacjonarne,<br>trzeciego stopnia              | 1700,00 PLN      | 0,00 PLN   | 0,00 PUN    | 1700,00<br>PLN | PRZYZNANE                    |
| MOJE STUDIA                                                               | 2020/08                | zwiększenie stypendium doktoranckiego<br>Wydział Informatyki, Informatyka, stacjonarne,<br>trzeciego stopnie | 1600,00 PUN      | 0,00 PLN   | 0,00 PLN    | 1600,00<br>PLN | PRZYZNANE                    |
| <ul> <li>prawdziany</li> <li>oceny</li> <li>podpięcia</li> </ul>          | 2020/07                | stypendium doktoranckie<br>Wydział Informatyki, Informatyka, stacjonarne,<br>trzeciego stopnia               | 1700,00 PLN      | 0,00 PLN   | 0,00 PLN    | 1700,00<br>PLN | wpista na konto<br>PRZYZNANE |
| <ul> <li>POL-on</li> <li>decyzje</li> <li>zaliczenia etanów</li> </ul>    | 2020/07                | zwiększenie stypendium doktoranckiego<br>Wydziel Informatyki, Informatyka, stacjonarne,<br>Irzeciego stopnia | 1600,00 PUN      | 0,00 PUN   | 0,00 PLN    | 1600,00<br>PLN | wpiete ne korto<br>PRZYZNANE |
| o grupy dziekańskie<br>o podania 17                                       | 2020/06                | stypendium doktoranckie<br>Wydziel Informatyki, Informatyka, stacjonarne,<br>Irzeciego stopnie               | 1700,00 PUN      | 0,00 PUN   | 0,00 PLN    | 1700,00<br>PLN | voleta na konto<br>PRZYZNANE |
| <ul> <li>stypendia</li> <li>przyznane stypendia</li> </ul>                | 2020/06                | stypendium rektora doktorant<br>Wydział Informatyki, Informatyka, stacjonarne,<br>Izraciego stopria          | 1000,00 PLN      | 0,00 PUN   | 0,00 PLN    | 1000,00<br>PLN | wpiela na konto<br>PRZYZNANE |
| <ul> <li>konto bankowe<br/>studenta</li> <li>PIT-y studenta</li> </ul>    | 2020/06                | zwiększenie stypendium doktoranckiego<br>Wydział Informatyki, Informatyka, stacjonarne,<br>Izraciego stopnie | 1600,00 PLN      | 0,00 PLN   | 0,00 PUN    | 1600,00<br>PLN | volda os korlo<br>PRZYZNANE  |

# PŁATNOŚCI

Płatności można sprawdzić w zakładce *DLA STUDENTÓW – płatności FK* (18).

Po wybraniu opcji *konta bankowe uczelni* (19) pojawi się **indywidualny** numer subkonta do wpłat.

W przypadku studiowaniu na kliku kierunkach należy zwrócić uwagę na opis konta wirtualnego (w razie wątpliwości prosimy o kontakt z dziekanatem).

Konta bankowe uczelni

Na tej stronie widzisz numery kont bankowych, na które powinieneś wpłacać należności na rzecz wirtualny numer subkonta w ramach konta uczelnianego, dzięki czemu uczelnia otrzymawszy w wpłata pochodzi i dokonać rozliczenia wpłaty z należnością. Także każda jednostka uczelni ma sut dlatego dokonując wpłaty sprawdź, czy wybierasz właściwe konto jednostki oraz czy konto naliczone opłaty.

Możesz mieć wiele kont wirtualnych. Poszczególne wplaty należy dokonywać na właściwe konto. nierozliczonych dla jednej należności widnieje więcej niż jeden numer konta wirtualnego, należy v tabelce. W razie wątpliwości należy skontaktować się z dziekanatem jednostki, na rzecz której nali

Nie udostępniaj numeru swojego konta wirtualnego innym studentom, każdy z Was ma wpłacać należności na rzecz uczelni.

| Twoje konta wirtualne                |         |                                                                                   |                           |  |  |  |
|--------------------------------------|---------|-----------------------------------------------------------------------------------|---------------------------|--|--|--|
| Opis:                                | Waluta: | Numer konta:                                                                      |                           |  |  |  |
| Numer konta dla: Wydział Informatyki | PLN     | PL 31 1240 209<br>(Bank Polska Kasa Opieki S4 Osrocek Opisacyjiu - Kuzinczeniowy) | → pobierz blankiet wpłaty |  |  |  |

| USOSweb                                                                                                    | AKTUALNOŚCI KATALOG MÓJ USOSWEB DLA STUDENTÓW DLA PRACOWNIKÓW DLA WSZYSTKICH |
|----------------------------------------------------------------------------------------------------|------------------------------------------------------------------------------|
| VPROWADZENIE<br>EJESTRACJE<br>kalendarz<br>koszyk<br>na przedmioty<br>bezpośrednie do grup<br>preferencje grup<br>na egzaminy<br>POTKANIA | Płatności (model FK)<br>Co chcesz zrobić?                                    |

ankiety
płatności FK

zaliczenia etapów
 grupy dziekańskie

MOJE STUDIA

podpięcia
 POL-on

D decyzje

podania
rankingi
stypendia

sprawdz

19

18

- konta bankowe uczelni
- należności nierozliczone
- należności rozliczone
- wpłaty wszystkie
- wpłaty nierozliczone
- dyplomy

# PŁATNOŚCI

W *należnościach nierozliczonych* widoczne są zaległe kwoty wraz z odsetkami, oraz numery kont do wpłaty. Stąd można również pobrać blankiet wpłaty w formacie pdf (20).

**Uwaga!** Jeżeli dokonujemy wpłaty po godzinach pracy banku należy zmienić datę w polu *Odsetki na dzień* na kolejny dzień roboczy (21) i kliknąć POKAŻ.

Po kliknięciu szczegóły można obejrzeć dane szczegółowe należności (22), przykład widoczny poniżej.

| Powrót do listy płatności |                        |       |                                                                          |             |                        |  |
|---------------------------|------------------------|-------|--------------------------------------------------------------------------|-------------|------------------------|--|
|                           | Rodzaj płatności:      | Należ | Należność                                                                |             |                        |  |
|                           | Data platności:        | 2019- | 019-10-27                                                                |             |                        |  |
|                           | Jednostka:             | Wyd   | ział Mechaniczny                                                         |             |                        |  |
|                           | Kwota:                 | 1116. | 1116.00                                                                  |             |                        |  |
| i                         | Typ odsetek:           | Odse  | Odsetki rozliczane w drugiej kolejności                                  |             |                        |  |
|                           | Opis:                  | NAKA  | NAKAZ ZAPŁATY II NC 209/20 Z DNIA 23.07.2020 NAL.GŁÓWNA ZA POWT.SEMESTRU |             |                        |  |
|                           | Rodzaj opłaty:         | Powt  | Powtarzanie etapu                                                        |             |                        |  |
|                           | Cykl dydaktyczny:      | Seme  | Semestr zimowy 2019/2020                                                 |             |                        |  |
|                           | Etap:                  | Mech  | atronika, semestr siódmy                                                 |             |                        |  |
|                           | Program:               | Mech  | Mechatronika, stacjonarne, pierwszego stopnia                            |             |                        |  |
|                           |                        | 1.    | Przypis należności                                                       | 1116,00 PLN | 2019-10-27             |  |
|                           | Rozliczenie płatności: | Wyn   | ik rozliczenia:                                                          | 1116,00 PLN | Płatność nierozliczona |  |

#### Szczegóły płatności

 widoczny poniżej.
 Odsetki na dzień dzisiejszy 121
 ZOZO-08-21
 ROKAZ

 Należności dla: Wydział Mechaniczny
 Data płatności ^ Rodzaj opłaty
 Opis
 K

 Image: Strategy in the strategy in the strategy in t

#### DLA STUDENTÓW AKTUALNOŚCI KATALOG MÓJ USOSWEB DLA WSZYSTKICH Należności nierozliczone -> Konta bankowe uczelni Tabela zawiera listę należności nierozliczonych dla poszczególnych jednostek. Przez należność "nierozliczoną" należy rozumieć należność naliczoną przez dziekanat, która nie została jeszcze w pełni opłacona. Po dokonaniu wpłaty na konto zazwyczaj trzeba poczekać kilka dni zanim należność zostanie rozliczona. 21 Pokaż odsetki na dzień dzisiejszy 🖪

| Data<br>płatności 🔺 | Rodzaj<br>opłaty     | Opis                                                                              | Kwota<br>i    | Odsetki    | Razem       | 22          | Wybierz należry ci           |
|---------------------|----------------------|-----------------------------------------------------------------------------------|---------------|------------|-------------|-------------|------------------------------|
| 2019-10-27          | Powtarzanie<br>etapu | NAKAZ ZAPŁATY II NC<br>209/20 Z DNIA 23.07.2020<br>NAL.GŁÓWNA ZA<br>POWT.SEMESTRU | 1116,00 PLN   | 58,49 PLN  | 1174,49 PLN | szczegóły 🕑 | PL pobierz blankiet wpłaty   |
| 2019-12-15          | Powtarzanie<br>etapu | NAKAZ ZAPŁATY II NC<br>209/20 Z DNIA 23.07.2020<br>NAL.GŁÓWNA ZA<br>POWT.SEMESTRU | 1674,00 PLN   | 72,00 PLN  | 1746,00 PLN | szczegóły 🕑 | PL pobierz blankiet wpłaty   |
| 2020-08-06          | Inne                 | NAKAZ ZAPŁATY II NC<br>209/20 Z DNIA 23.07.2020<br>KOSZTY PROCESU                 | 817,00 PLN    | 1,88 PLN   | 818,88 PLN  | szczegóły 🛃 | PL → pobierz blankiet wpłaty |
|                     |                      |                                                                                   | Razem dla tej | jednostki: | 3739,37 PLN |             | 👔 → pobierz zbiorczy blankie |
|                     |                      |                                                                                   |               |            |             |             |                              |

# PŁATNOŚCI

Po rozliczeniu naszej wpłaty, pojawi się ona w zakładce *należności rozliczone*.

W zakładce *wpłaty wszystkie* widoczne będą rzeczywiste wpłaty.

AKTUALNOŚCI KATALOG MÓJ USOSWEB DLA STUDENTÓW DLA PRACOWNIKÓ

#### Wpłaty wszystkie

Tabela zawiera listę wszystkich rzeczywistych wpłat dokonanych na poszczególne jednostki. Po wpłaceniu pieniędzy na konto należy z reguły poczekać kilka dni zanim wpłata zostanie tutaj pokazana.

#### Wpłaty dla: Wydział Mechaniczny

| Data wpłaty | Opis                               | Kwota       | Pozostało |             |
|-------------|------------------------------------|-------------|-----------|-------------|
| 2017-10-24  | Wpłata (WB 11000000 - WB p9353HJP) | 168,00 PLN  | 0,00 PLN  | szczegóły 🔁 |
| 2017-12-14  | Wpłata (WB 11000000 - WB p9353HLF) | 252,00 PLN  | 0,00 PLN  | szczegóły 🗈 |
| 2018-04-03  | Wpłata (WB 11000000 - WB p9353ID3) | 90,10 PLN   | 0,00 PLN  | szczegóły 🔁 |
| 2018-05-09  | Wpłata (WB 11000000 - WB p9353IE9) | 0,06 PLN    | 0,00 PLN  | szczegóły 🔁 |
| 2018-06-05  | Wpłata (WB 11000000 - WB p9353IF5) | 135,67 PLN  | 0,00 PLN  | szczegóły 🗈 |
| 2019-01-28  | Wpłata (WB 11000000 - WB p9353JAS) | 425,11 PLN  | 0,00 PLN  | szczegóły 🔁 |
| 2019-02-13  | Wpłata (WB 11000000 - WB p9353JBD) | 0,08 PLN    | 0,00 PLN  | szczegóły 🔁 |
|             | Razem dla tej jednostki:           | 1071,02 PLN | 0,00 PLN  |             |

Wszystkie wpłaty: 1071,02 PLN

UALNOŚCI KATALOG MÓJ USOSWEB DLA STUDENTÓW

#### Należności rozliczone

Tabela zawiera listę należności rozliczonych (spłaconych w całości) dla poszczególnych jednostek. Po kliknięciu w "szczegóły" nastąpi przejście na stronę, na której pokazane są szczegóły należności.

| Należności dla: Wydz  | tależności dla: Wydział Mechaniczny |                                                                               |                      |             |  |  |  |  |
|-----------------------|-------------------------------------|-------------------------------------------------------------------------------|----------------------|-------------|--|--|--|--|
| Data transakcji \land | Rodzaj opłaty                       | Opis                                                                          | Oryginalna należność |             |  |  |  |  |
| 2017-10-25            | Powtarzanie<br>etapu                | I rata dług punktowy Mechanika techniczna II (W)                              | 168,00 PLN           | szczegóły 🖻 |  |  |  |  |
| 2017-12-15            | Powtarzanie<br>etapu                | II rata dług punktowy Mechanika techniczna II (W)                             | 252,00 PLN           | szczegóły 🖻 |  |  |  |  |
| 2018-03-25            | Powtarzanie<br>etapu                | I rata dług punktowy: Podstawy konstrukcji maszyn I ( ćwiczenia 30<br>godz.)  | 180,00 PLN           | szczegóły 🖻 |  |  |  |  |
| 2018-04-03            | Odsetki                             | Odsetki                                                                       | 0,16 PLN             | szczegóły 🖻 |  |  |  |  |
| 2018-05-10            | Powtarzanie<br>etapu                | II rata dług punktowy: Podstawy konstrukcji maszyn I ( ćwiczenia 30<br>godz.) | 270,00 PLN           | szczegóły 🖻 |  |  |  |  |
| 2018-06-05            | Odsetki                             | Odsetki                                                                       | 0,67 PLN             | szczegóły 🖻 |  |  |  |  |
| 2018-10-25            | Powtarzanie<br>etapu                | I rata dług punktowy: - Mechanika techniczna II (wykład 30 godz)              | 168,00 PLN           | szczegóły 🖻 |  |  |  |  |
| 2018-12-15            | Powtarzanie<br>etapu                | II rata dług punktowy: - Mechanika techniczna II (wykład 30 godz)             | 252,00 PLN           | szczegóły 🖻 |  |  |  |  |
| 2019-01-28            | Odsetki                             | Odsetki                                                                       | 2,13 PLN             | szczegóły 🖻 |  |  |  |  |
| 2019-01-28            | Odsetki                             | Odsetki                                                                       | 3,06 PLN             | szczegóły 🖻 |  |  |  |  |
|                       |                                     | Razem dla tej jednostki:                                                      | 1296,02 PLN          |             |  |  |  |  |

Wszystkie należności: 1296,02 PLN

# **KOMUNIKACJA - USOSMAIL**

USOSmail (w zakładce **MÓJ USOSWEB**) dostarcza prosty mechanizm pozwalający wysłać wiadomość do pracowników lub studentów (23).

Każdy użytkownik może wysłać wiadomość:

- do członków i prowadzących grup zajęciowych,
- dowolnych osób wyszukanych w katalogu użytkowników,
- na konkretne "ręcznie" wpisane adresy e-mail
- do zdefiniowanych przez siebie grup odbiorców.

#### USOSmail nie służy do odbierania wiadomości!

W polu *nadawca* wszystkie wiadomości będą miały adres e-mail, jaki widnieje w profilu użytkownika (o którym będzie mowa później). **Jeżeli odbiorca odpowie na wiadomość, to ta odpowiedź dojdzie na adres skrzynki pocztowej użytkownika**.

| USOSweb                                                                          | AKTUALNOŚCI KATALOG MÓJ USOSWEB DLA STUDENTÓW DLA PRACOWNIKÓW                                                          |   |
|----------------------------------------------------------------------------------|----------------------------------------------------------------------------------------------------|---|
| NA SKRÓTY<br>PLAN ZAJĘĆ                                                          | E wróć do strony, z której przeszedłeś do USOSmail<br>Nowa wiadomość                                                   |   |
| GRUPY ZAJĘCIOWE                                                                  | Od:                                                                                                    |   |
| PLANY UŻYTKOWNIKA<br>USOSMAII                                                    | DODAJ ODBIORCÓW         POKAZ ADRESY           Lącznie 0 odbiorców         Wyślij kopię tej wiadomości również do mnie |   |
| <ul> <li>Nowa wiadomość</li> <li>Szkice</li> <li>Moje grupy odbiorców</li> </ul> | Temat:       Edycja:       Image: tekst sformatowany       O       zwykły tekst                                        |   |
| <ul> <li>Historia</li> <li>o USOSmail</li> </ul>                                 | B I U AR E = = =   Paragraph • Font Family • Font Size •   ▲ • * *                                                     | • |
| PREFERENCJE<br>PRYWATNOŚCI                                                       |                                                                                                    |   |
| PREFERENCIE USOSWEB                                                              |                                                                                                    |   |

# **KOMUNIKACJA - USOSMAIL**

Po przejściu do USOSmail otwiera się strona z formularzem do wysłania nowej wiadomości. Aby dodać odbiorców należy kliknąć przycisk (24).

W nowo otwartym oknie możemy:

 dodać indywidualnego odbiorcę, wpisując imię i nazwisko (25) (będą pojawiać się podpowiedzi w trakcie wpisywania).

| Wy | Wybór odbiorców |                     |                       |                        |               |                 |  |  |  |
|----|-----------------|---------------------|-----------------------|------------------------|---------------|-----------------|--|--|--|
|    | odbio           | rcy indywidualni(0) | grupy zajęciowe(0)    | grupy egzaminacyjne(0) | moje grupy(0) | grupy pierwotne |  |  |  |
|    | E               | Dodaj adres e-mail  | Wpisz adres e-mail    |                        |               | DODAJ           |  |  |  |
|    | B               | Dodaj osobę         | Wpisz imię i nazwisko |                        |               |                 |  |  |  |
|    |                 | 25                  |                       |                        |               |                 |  |  |  |

 Wybrać grupę zajęciową (26) oraz zdecydować czy wysyłamy wiadomość studentom czy prowadzącym (27).

Możemy wybrać kilka przedmiotów i grup (wykładowych, pracowni specjalistycznych itd.)

Na koniec klikamy **ZAPISZ I ZAMKNIJ** na dole okna (28).

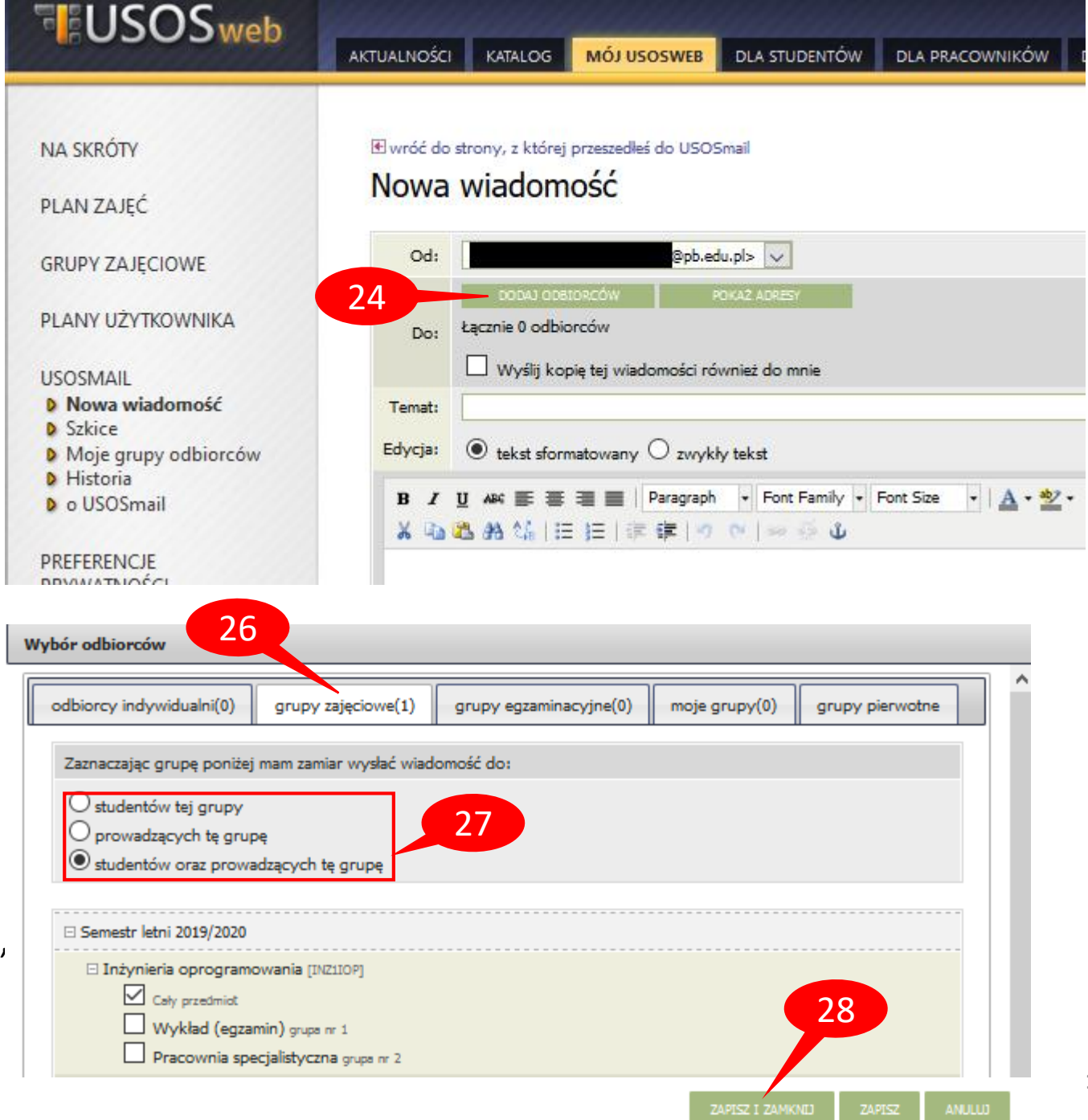

### **KOMUNIKACJA - USOSMAIL**

Po zapisaniu i zamknięciu okna dodawania odbiorców, w polu *Do:* będzie widoczna ich łączna liczba (29).

| Następnie wpro<br>(31), opcjonaln<br><i>WYŚLIJ</i> (33).<br>W zakładce <i>His</i><br>wysyłane wiado | owadzamy temat (30) i treść wiadomości<br>ie dodajemy załączniki (32) i klikamy<br><b>toria</b> (34) można obejrzeć wcześniej<br>omości.                                                                                                    | GRUPY ZAJĘC<br>PLANY UŻYTK<br>USOSMAIL<br><b>Nowa wiac</b><br>Szkice<br>Moje grupj<br>Historia<br>o USOSma | IOWE<br>OWNIKA<br>Iomość<br>r odbiorców<br>I                   | Od:       _pl> ✓         D0:       D0:L00:00:00:00         PO:       Edzenie 29 odbiorców         Wyślij kopię tej wiadomości również do mnie         Temat:         Edycja:          • tekst sformatowany          • zwykły tekst          B I U Ałk E E E E E Paragraph          • Font Family          • Font Size          • A          • • • • • • • • • |
|----------------------------------------------------------------------------------------------------|----------------------------------------------------------------------------------------------------|----------------------------------------------------------------------------------------------------|----------------------------------------------------------------|----------------------------------------------------------------------------------------------------|
| NA SKRÓTY<br>PLAN ZAJĘĆ                                                                             | AKTUALNOŚCI       KATALOG       MÓJ USOSWEB       DLA STUDENTÓW       DLA PRACOWNIKÓW       DLA V         Historia       Image: State of the state of the state of the |                                                                                                    | reć lub usunać.                                                |                                                                                                    |
| PLANY UŻYTKOWNIKA<br>USOSMAIL<br>Dowa wiadomość<br>Szkice<br>Moje grupy odbiorców                   | Usunięcie wiadomości oczekującej na wysłanie nie spowoduje jednak, że nie zostanie wysła<br>Zaznacz wszystko<br>Wyświetlane są elementy 14 ( spośród 4 ) pokaż wszystkie<br>Temat<br>pytanie o wykład                                                                                                    | na do odbiorców.<br>Status wysłania (<br>Wysłano                                                           | USUŃ ZAZWACZONE<br>Data wysłania ~<br>019-05-09 17:05:00       | Chcę otrzymać raport z podsumowaniem operacji wysłania<br>ZAŁĄCZ PLIK<br>32<br>WYŚLI ZAPISZ USUŃ SZKIC Ostatni zapis: 23 minut(y) temu √                                                                                                    |
| PREFERENCJE<br>PRYWATNOŚCI                                                                          | testowanie     pytanie o zaliczenie ćwiczeń     test                                                                                                    | Wysłano 2<br>Wysłano 2<br>Wysłano 2                                                                        | 019-03-04 22:22:52<br>019-01-29 10:26:08<br>018-11-23 23:34:36 | 15                                                                                                    |

USOSweb

NA SKRÓTY

PLAN ZAJĘĆ

AKTUALNOŚCI KATALOG MÓJ USOSWEB DLA STUDENTÓW DLA PRACOWNIKÓW

💽 wróć do strony, z której przeszedłeś do USOSmail

Edytuj wiadomość

PREFERENCJE USOSWEB

Zaznacz wszystko

# **PROFIL I PREFERENCJE UŻYTKOWNIKA**

W zakładce **DLA WSZYSTKICH – MÓJ PROFIL** (35) możemy **INDEKS** obejrzeć swoje dane. Jako student nie mamy możliwości ich poprawy, o błędach należy poinformować dziekanat.

W zakładce MÓJ USOSWEB – PREFERENCJE **PRYWATNOŚCI** (36) możemy ustawić widoczność danych osobowych (zdjęcia (37), historii zmian nazwiska (38)), widoczność adresu e-mail (39) oraz widoczność nazwiska przy pracy dyplomowej w systemie APD (40).

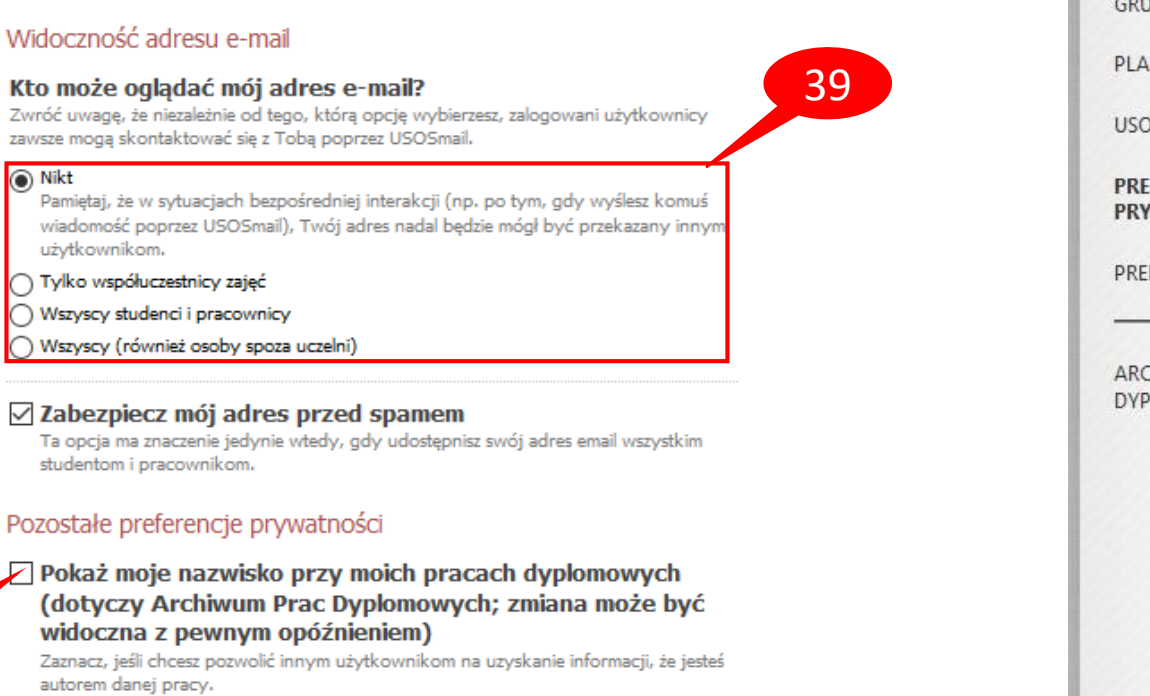

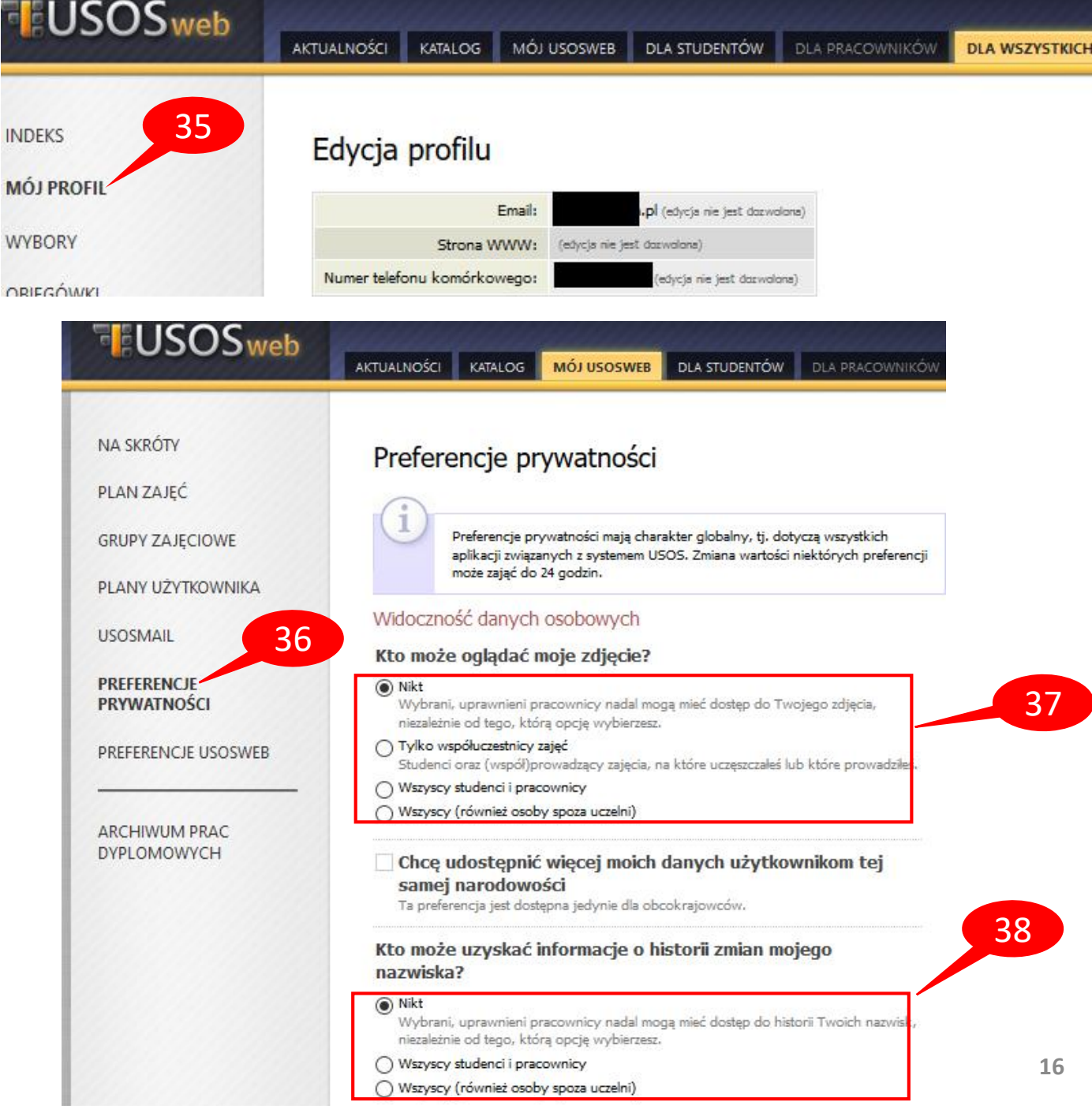

40

Nikt

# PREFERENCJE USOSWEB

W zakładce MÓJ USOSWEB – **PREFERENCJE USOSWEB** (41) można dostosować wygląd systemu do swoich potrzeb.

Każda z dostępnych opcji posiada wyczerpujący opis.

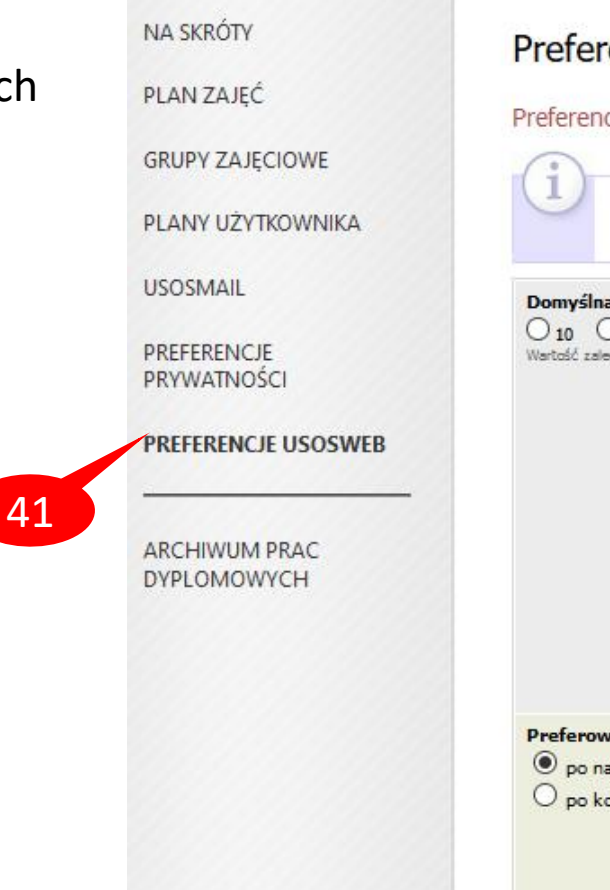

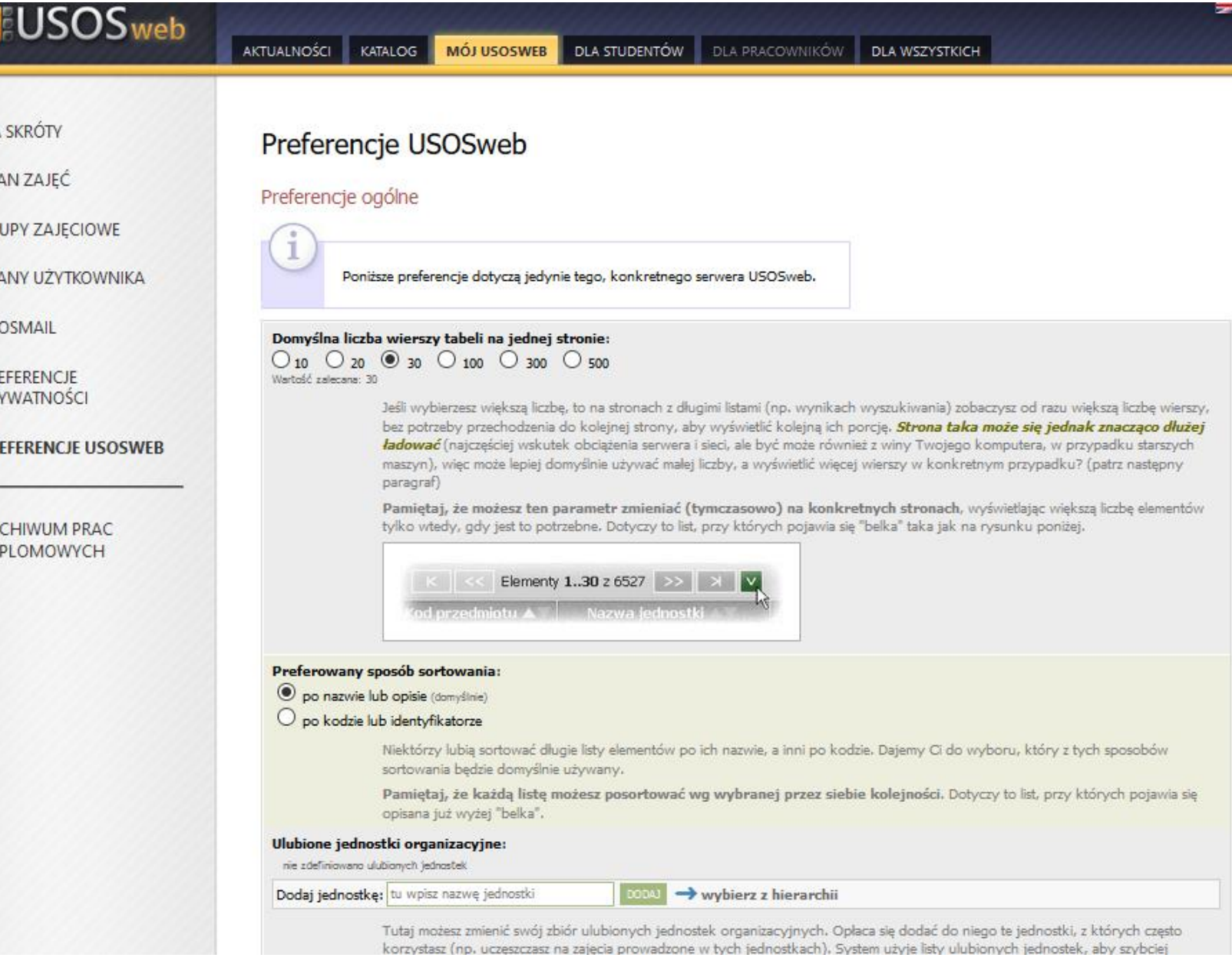